# 令和5年度 埼玉県登録販売者試験 インターネットでの支払い方法

目次

| ①「申込内容照会」ページに入る            | 3 |
|----------------------------|---|
| ●スマートフォンの場合                | 3 |
| ●パソコンの場合                   | 4 |
| ②決済方法を選ぶ                   | 5 |
| ●クレジットカードで支払う              | 5 |
| ●インターネットバンキングから支払う(ペイジー決済) | 8 |
| ●金融機関の ATM で支払う(ペイジー決済)    | 9 |

受験料の支払い期限は、申込日の翌日から5日間です。 (例:6月2日申込みの場合は、6月7日が支払い期限) 支払い期限を過ぎた場合は、受験ができなくなりますので、ご注意ください。 ○登録販売者試験の出願フォームに入力が終わると、下記のメールが届きますので、試験当 日まで大事に保管してください。

このメールから、支払用のページ(申込内容照会ページ)に進めます。

| 埼玉県市町村電子申請・届出サービス<br>整理番号:<br>パスワード:                                                                                                    | メール画面                                |
|----------------------------------------------------------------------------------------------------|--------------------------------------|
| 納付額: ¥15,000                                                                                                    |                                      |
| ※このメールは自動配信メールです。返信等されましても応答できませんのでご注意                                                                                                    | ください。                                |
| 令和5年度埼玉県登録販売者試験の受験申込を受け付けました。<br>県において申込内容を確認し、不備等が無ければ受理手続きを行います。                                                                                  |                                      |
| 【!重要! 受験料を納付してください】<br>申込照会画面にログインし、受験料を納付してください。                                                                                                   |                                      |
| 【納付ページ】<br>1 下記アドレスにアクセス<br>2 申込照会画面にログイン<br>※上記に記載された、「整理番号」と「パスワード」が必要です。                                                                         |                                      |
| 【納付方法】<br>受験料の納付方法は、「クレジットカード」または「Pay-easy(インターネットバン                                                                                                | キング又は各金融機関ATM)」の2種                   |
| 1 「クレジットカード」でお支払い<br>→納付情報に記載の【NTTデータ決済代行でお支払い】のリンクをクリック<br>→移動先のページで、クレジットカードの情報を入力し、受験料を納付                                                        |                                      |
| 2 Pay-easy(インターネットバンキング又は各金融機関ATM)でお支払い<br>→納付情報の「収納機関番号」「納付番号」「確認番号」を確認<br>※「確認番号」は表示までに時間がかかる場合があります。<br>→上記の3つの番号を使用し、インターネットバンキング又は各金融機関ATMで受験# | 料を納付                                 |
| 納付期限は、申込日から5日後です。                                                                                                    |                                      |
| 納付期限を過ぎた場合、受験ができなくなりますので、注意してください。                                                                                                    |                                      |
| <ul> <li>○埼玉県電子申請・届出サービス 申込内容照会</li> <li>【問合せ先】</li> <li>埼玉県保健医療部 保健医療政策課 研修・国際協力・免許担当</li> <li>電話番号:048-030-3523 (平日8:30~17:15)</li> </ul>         | ここから、支払いページ<br>(申込内容照会ページ)<br>に入れます。 |
| ファックス番号:048-830-4800                                                                                                    |                                      |

①「申込内容照会」ページに入る

●スマートフォンの場合

画面右上の「メニュー」に触ると、「申込内容照会ページ」の文字が表示されます。 「申込内容照会ページ」の文字を触り、その先で、【申込完了メール】に記載された、整理番号とパス ワードを入力してください。

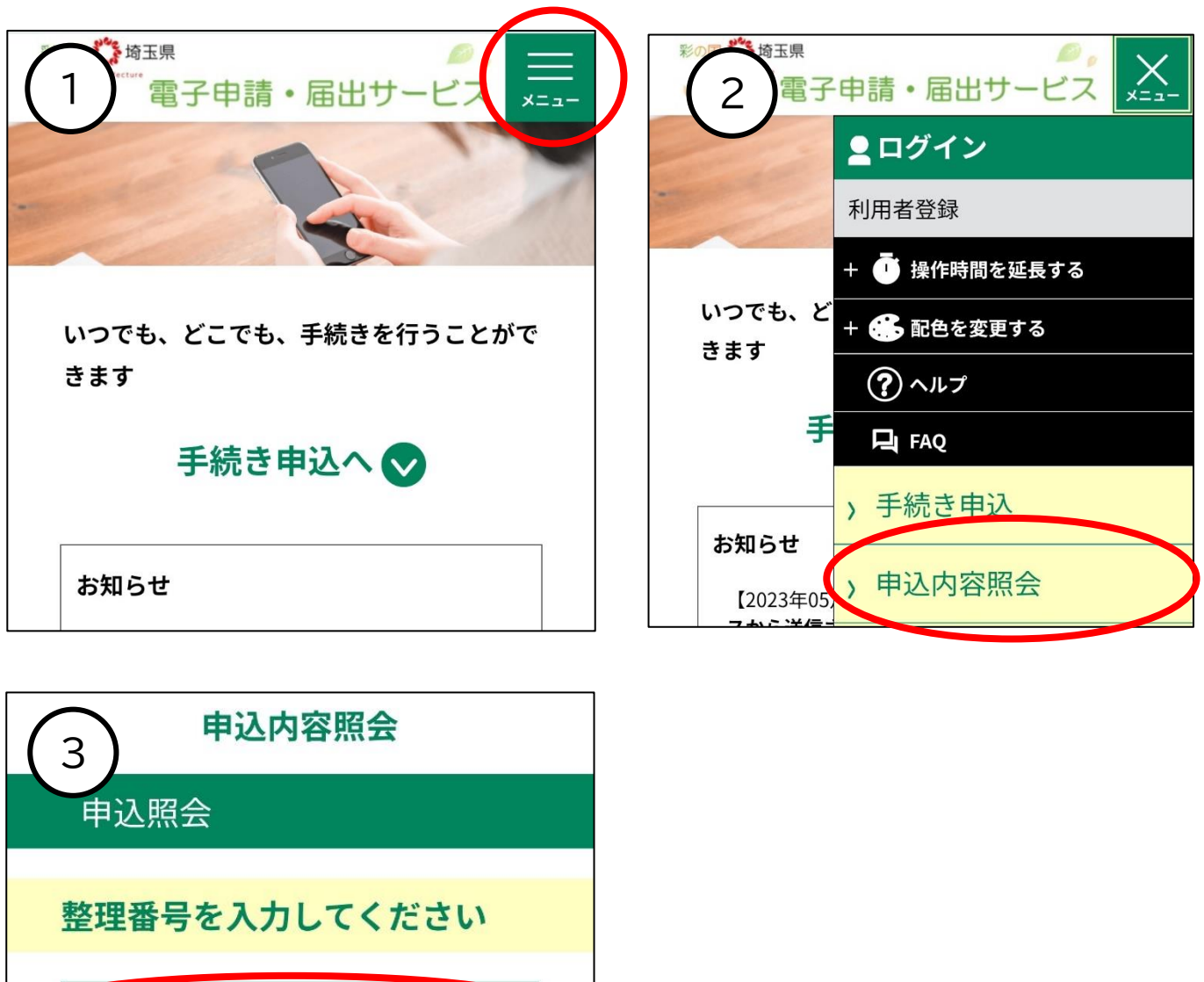

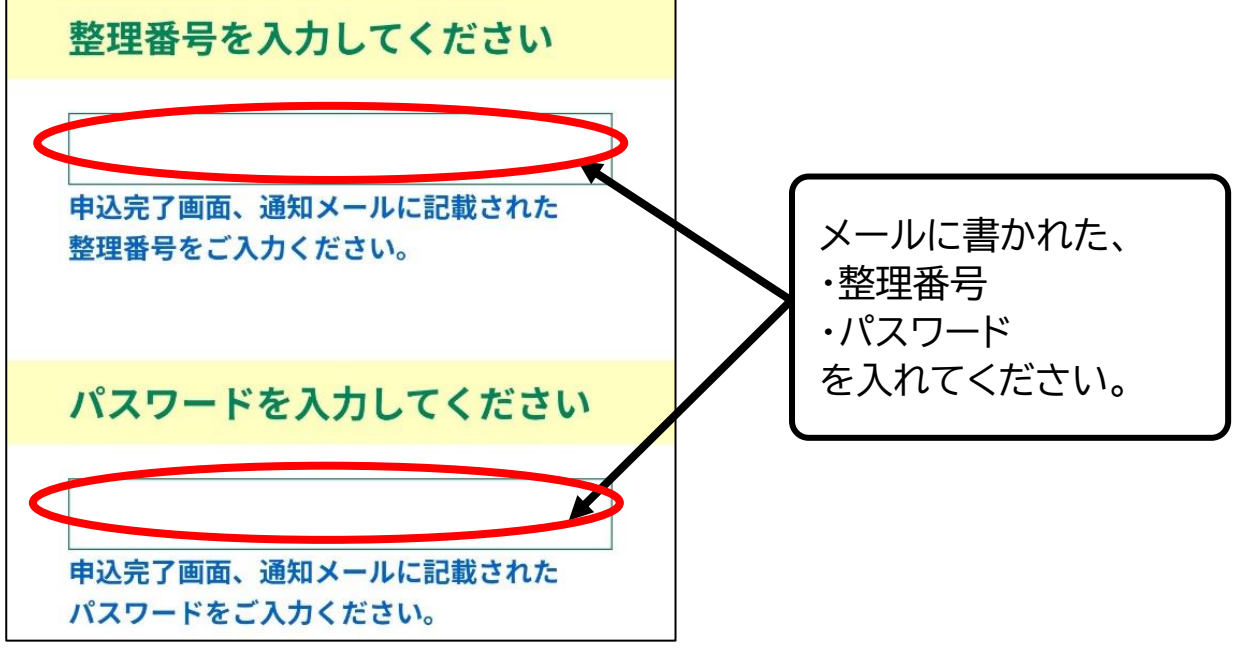

#### ●パソコンの場合

「電子申請・届出サービス」のページの上部に、「申込内容照会ページ」の文字があります。 その文字をクリックし、その先で、【申込完了メール】に記載された、整理番号とパスワードを入力し てください。

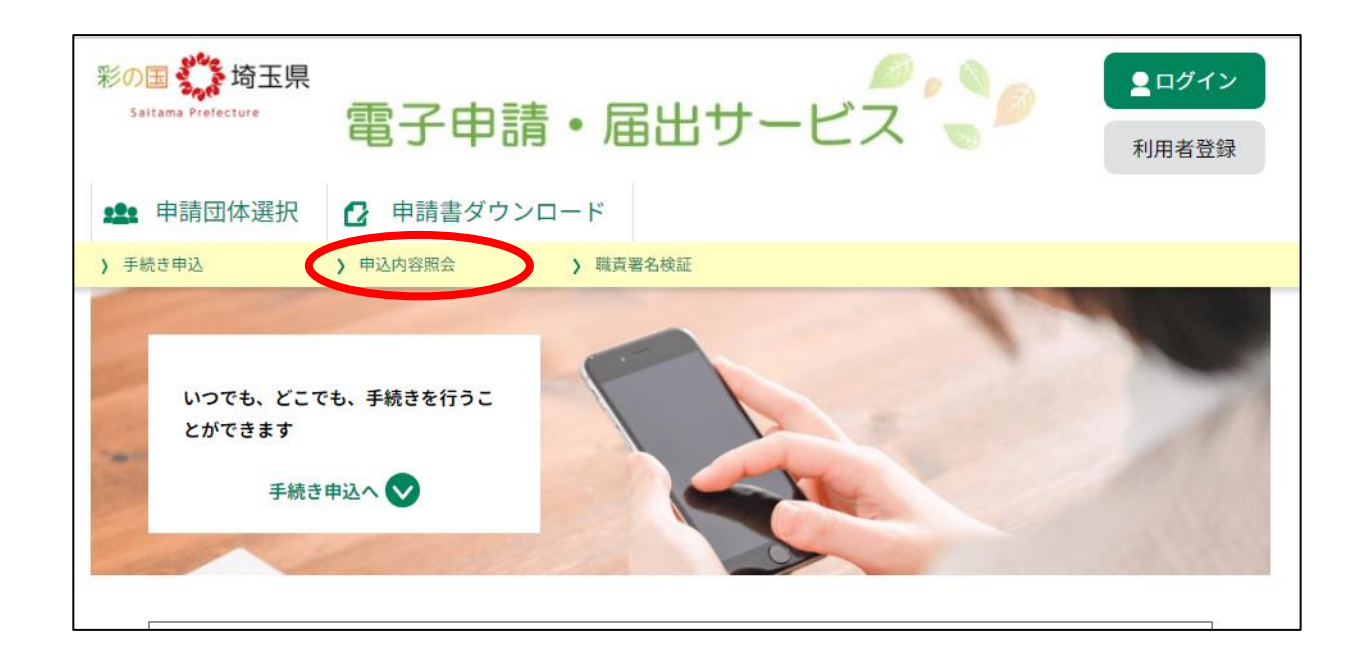

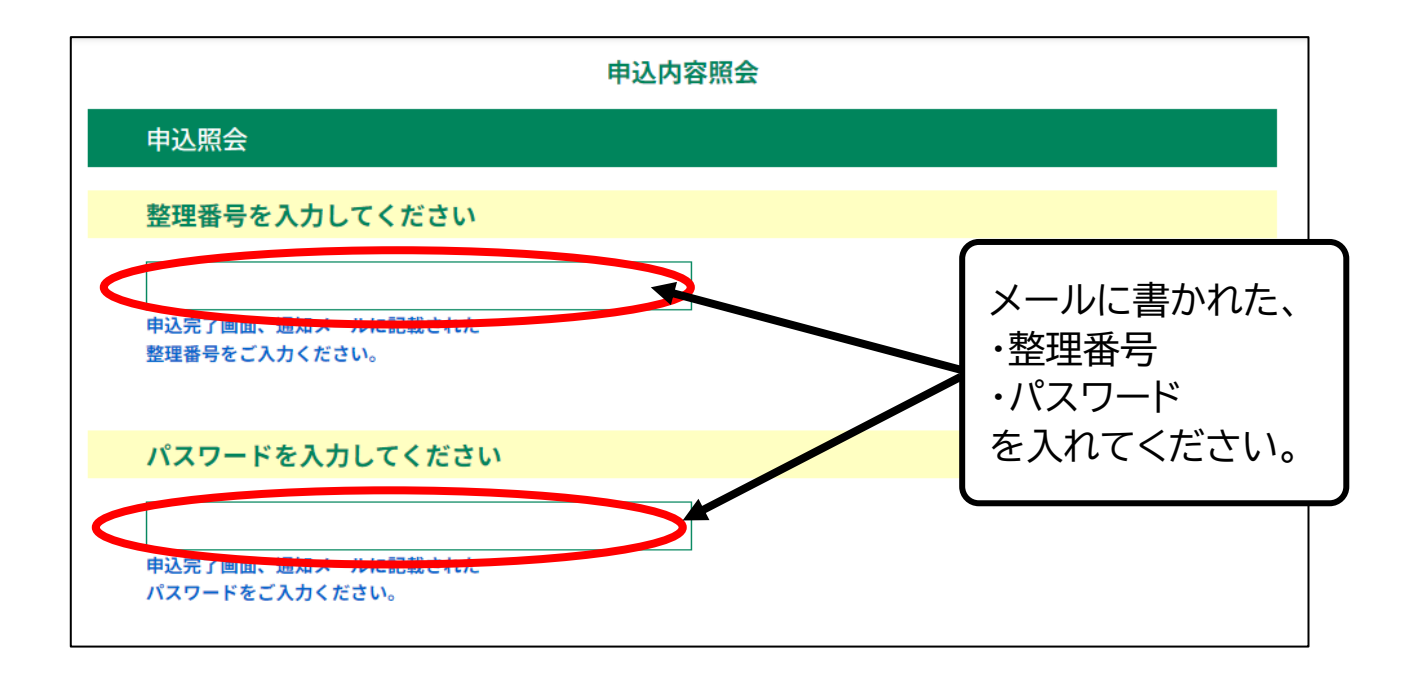

#### ②決済方法を選ぶ

Г

●クレジットカードで支払う

## 1 「申込内容照会ページ」の下部にある、【NTT データ決済サービス】をクリックしてください。

| 納付情報     | 最新データ表示                                                                                                    |
|----------|----------------------------------------------------------------------------------------------------|
| オンライン決済  |                                                                                                    |
| 納付方法     | クレジットカードまたはPay-easy(ペイジー)でお支払い                                                                                                    |
| 収納機関番号   | 【インターネットパンクでお支払いされる方はこちら】                                                                                                    |
| 納付番号     |                                                                                                    |
| 確認番号     |                                                                                                    |
| 納付区分     |                                                                                                    |
| 支払可能期限   |                                                                                                    |
| 納付内容(漢字) |                                                                                                    |
| 納付内容(カナ) |                                                                                                    |
| 納付額      |                                                                                                    |
| 納付済額     |                                                                                                    |
| 納付状況     | 未払い<br>※最新の納付情報を確認する場合は、「最新データ表示」ボタンを押してください。<br>お支払いから納付状況の反映までに時間がかかる場合があります。<br>納付状況が変わらない場合は、時間をおいて再度ご確認ください。<br>1時間以上納付状況が変わらない場合は、<br>お手数ですが画面下部に記載の問合わせ先までご連絡をお願いします。 |

2 支払方法を選択し、「支払へ進む」をクリックしてください。

| 申込内容照会                                                                                                    |
|----------------------------------------------------------------------------------------------------|
| 決済方法選択                                                                                                    |
| ● クレジットカード                                                                                                    |
| <同意事項>                                                                                                    |
| <ul> <li>・ 住所:〒150-0044 東京都渋谷区円山町19-1 渋谷プライムプラザ</li> <li>・ お問い合わせ先: etumopayment@kits.nttdata.co.jp</li> <li>✓ 同意する</li> </ul> |
| プライバシーポリシーについては <u>こちら(NTTデータ決済代行サイト)</u>                                                                                      |
| 上記の内容をご確認の上、ご同意いただける場合                                                                                                    |
| 「同意する」にチェックをして、「支払へ進む」をクリックしてください。                                                                                             |
| <                                                                                                    |

3 クレジットカード情報を入力し、「確認へ進む」をクリックしてください。

| 申込内容照会              |                                               |
|---------------------|-----------------------------------------------|
| クレジットカ <sup>.</sup> | ード情報入力                                        |
| 納付内容                |                                               |
| 納付金額                |                                               |
| カード番号 🧧             | Ŋġ<br>■ ● ● ● ● ● ● ● ● ● ● ● ● ● ● ● ● ● ● ● |
| ハイフン(-)抜きで数字        | 『のみご記入ください。                                   |
|                     |                                               |
| 有効期限 必须             |                                               |
| 月/                  | 年                                             |
| セキュリティ              | コードの必須                                        |
|                     |                                               |
|                     | <     選択へ戻る     確認へ進む     >                   |

4「支払う」をクリックすると、支払い手続きが完了します。

|            | 申込内容照会               |
|------------|----------------------|
| 決済確認       |                      |
|            | 以下の内容でお支払いしてよろしいですか? |
| 納付内容       |                      |
| 納付金額       |                      |
| クレジットカード情報 |                      |
| カード番号      |                      |
| 有効期限       |                      |
| <          | 入力へ戻る 支払う >          |

5 支払いが完了した旨のメッセージを確認してください。

|      | 申込内容照会     |  |
|------|------------|--|
| 決済完了 |            |  |
|      | 決済が完了しました。 |  |
|      | (< 詳細へ戻る)  |  |

6 「申込内容照会ページ」で、「お支払いが完了しています」「支払済」という言葉が書かれているか を確認してください。

| 申込詳細           |               |         |
|----------------|---------------|---------|
| 申込内容を確認してください。 |               |         |
| 手続き名           |               |         |
| 整理番号           |               |         |
| 処理状況           | 処理待ち          |         |
| 処理履歴           |               |         |
| 納付情報           | -             | 最新データ表示 |
| オンライン決済        | お支払いが完了しています。 |         |
| 支払可能期限         |               |         |
| 納付額            |               |         |
| 納付済額           |               |         |
| 納付状況           | 支払済           |         |
| 納付日            |               |         |

納付情報の項目の、「納付状況」に「支払済」と書かれていれば、 申込はすべて終了しています。 出願期間後の受理手続きをお待ちください。 (追加の手続きは不要です) ●インターネットバンキングから支払う(ペイジー決済)

「申込内容照会ページ」の下部にある、【インターネットバンクでお支払いされる方はこちら】をクリッ クすると、《支払金融機関一覧》が表示されます。

インターネットバンキングが利用可能な金融機関をクリックすると、選択した金融機関の《Payeasy(ペイジー)画面》が表示されます。

そのページで、受験料を支払ってください。

なお、その際、「収納機関番号」、「納付番号」、「確認番号」、「納付区分」の入力が求められます。

※インターネットバンキングの操作が分からない場合は、支払いたい金融機関に問合せてください。

| 納付情報     | 最新データ表示                                                                                                    |
|----------|----------------------------------------------------------------------------------------------------|
| オンライン決済  | 【NTTデータ決済代行でお支払い】                                                                                                    |
| 納付方法     | クレジットカードまたはPay-easy(ペイジー)でお支払い                                                                                                    |
| 収納機関番号   | 【インターネットバンクでお支払いされる方はこちら】                                                                                                    |
| 納付番号     |                                                                                                    |
| 確認番号     |                                                                                                    |
| 納付区分     |                                                                                                    |
| 支払可能期限   |                                                                                                    |
| 納付内容(漢字) |                                                                                                    |
| 納付内容(カナ) |                                                                                                    |
| 納付額      |                                                                                                    |
| 納付済額     |                                                                                                    |
| 納付状況     | 未払い<br>※最新の納付情報を確認する場合は、「最新データ表示」ボタンを押してください。<br>お支払いから納付状況の反映までに時間がかかる場合があります。<br>納付状況が変わらない場合は、時間をおいて再度ご確認ください。<br>1時間以上納付状況が変わらない場合は、<br>お手数ですが画面下部に記載の問合わせ先までご連絡をお願いします。 |
| 納付日      |                                                                                                    |

決済後は、「申込内容照会ページ」に戻ります。 そのページの「納付状況」に、「支払済」と書かれていれば、 申込はすべて終了しています。 出願期間後の受理手続きをお待ちください。 (追加の手続きは不要です)

### ●金融機関の ATM で支払う(ペイジー決済)

電子申請・届出サービスの「申込内容照会ページ」に記載されている

- ·収納機関番号
- ·納付番号
- ·確認番号
- ·納付区分

を控えて、各金融機関の ATM で、受験料を支払ってください。

※納付できる金融機関が決まっているので、事前に確認してください。参考→https://www.pay-easy.jp/where/(利用できる金融機関)

| 納付情報     | 最新データ表示                                                                                                    |
|----------|----------------------------------------------------------------------------------------------------|
| オンライン決済  | 【NTTデータ決済代行でお支払い】                                                                                                    |
| 納付方法     | クレジットカードまたはPay-easy(ペイジー)でお支払い                                                                                                    |
| 収納機関番号   | 【インターネットバンクでお支払いされる方はこちら】                                                                                                    |
| 納付番号     |                                                                                                    |
| 確認番号     | Cの番号を控えて、<br>ATMでお支払いください。                                                                                                    |
| 納付区分     |                                                                                                    |
| 支払可能期限   |                                                                                                    |
| 納付内容(漢字) |                                                                                                    |
| 納付内容(カナ) |                                                                                                    |
| 納付額      |                                                                                                    |
| 納付済額     |                                                                                                    |
| 納付状況     | 未払い<br>※最新の納付情報を確認する場合は、「最新データ表示」ボタンを押してください。<br>お支払いから納付状況の反映までに時間がかかる場合があります。<br>納付状況が変わらない場合は、時間をおいて再度ご確認ください。<br>1時間以上納付状況が変わらない場合は、<br>お手数ですが画面下部に記載の問合わせ先までご連絡をお願いします。 |
| 納付日      |                                                                                                    |

決済後、納付情報の項目の「納付状況」に 「支払済」と書かれていれば、申込はすべて終了しています。 出願期間後の受理手続きをお待ちください。 (追加の手続きは不要です)